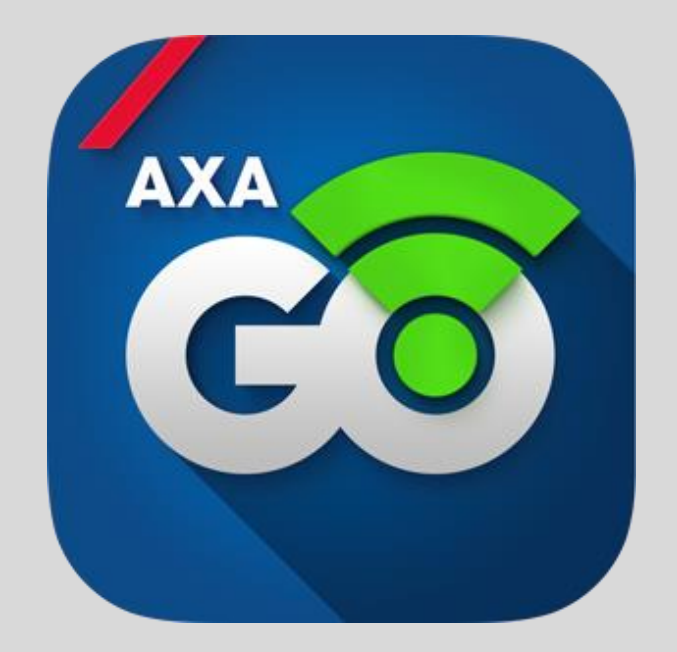

# AXA GO KULLANIM KILAVUZU

www.axago.com.tr

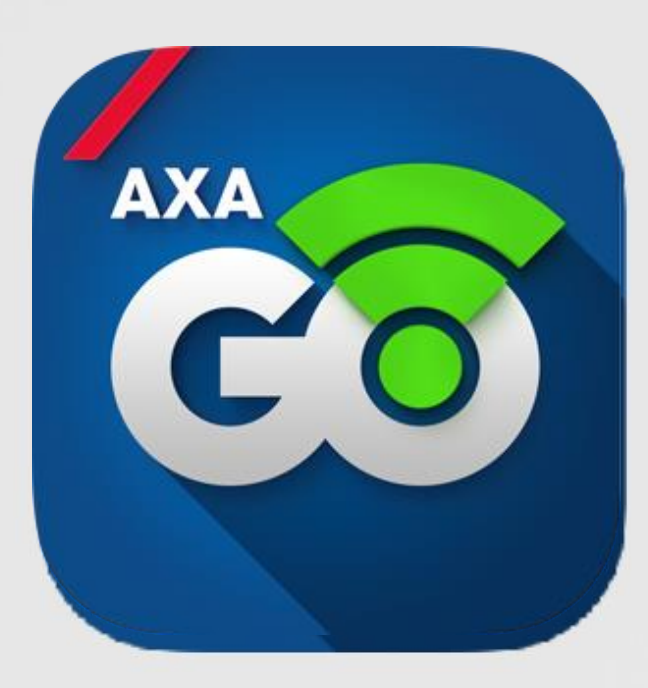

AXA GO Türkiye'nin ilk ve tek kişiselleştirilmiş ürün fiyatlandırması sunan sigorta deneyimidir.

Telematik cihazı gelişmiş sürüş değerlendirme teknolojisi sayesinde sürüş davranışlarınızı belirler ve bu davranışlar sonucunda güvenli sürüş skorunuzu oluşturarak size AXA GO mobil uygulaması üzerinden geri bildirim verir.

Bu dokümanda AXA GO uygulamasını kullanmak için gerekli adımları bulabilirsiniz.

Daha detaylı bilgi için 0 850 250 99 99'dan 88'i tuşlayarak AXA GO destek hattımızdan ya da <u>axagodestek@axasigorta.com.tr</u> email adresinden yardım alabilirsiniz.

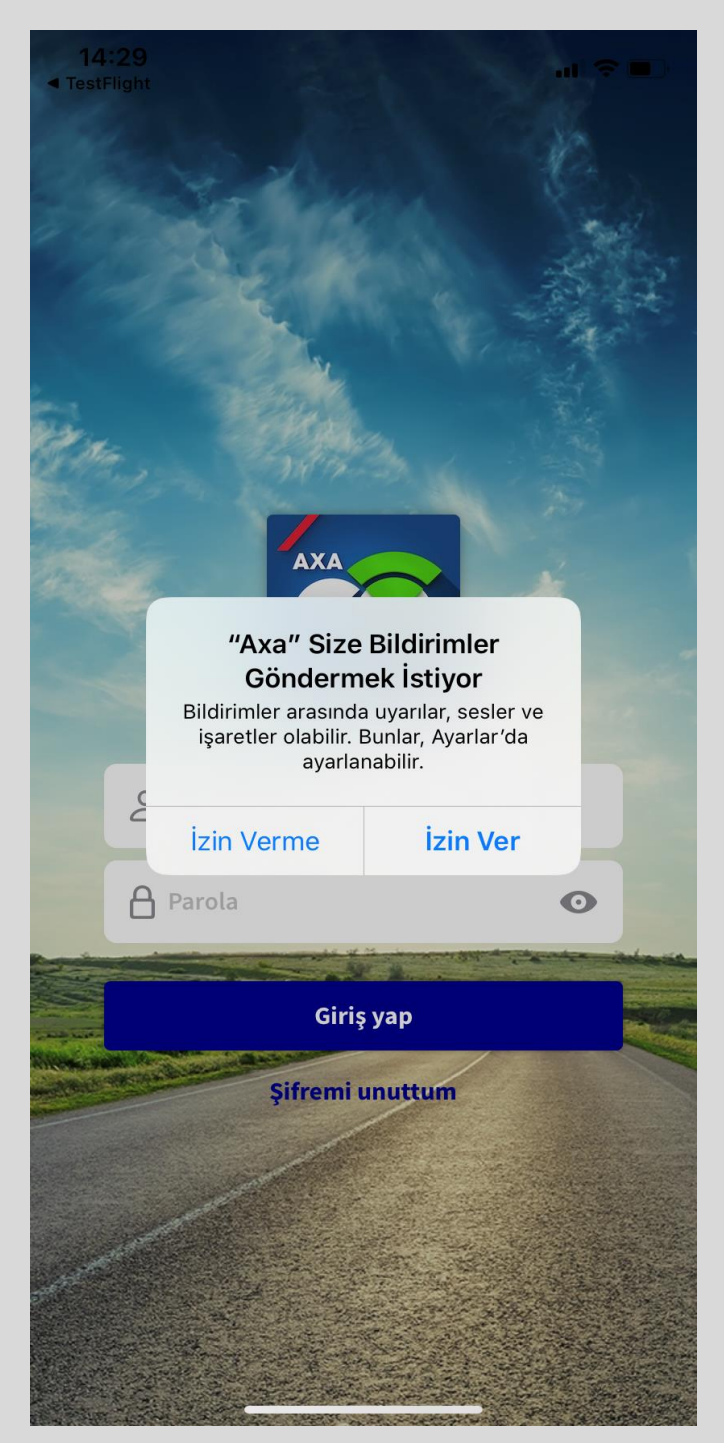

Uygulamayı mobil cihazınıza indirip açtığınızda, ilk sefere mahsus olarak takip eden ekranlar görüntülenecektir. AXA GO uygulamasından gelecek bildirimleri almak için «İzin Ver» butonuna tıklamanız gereklidir. Bu sayede AXA GO'dan gelen mesajlardan haberdar olabilirsiniz.

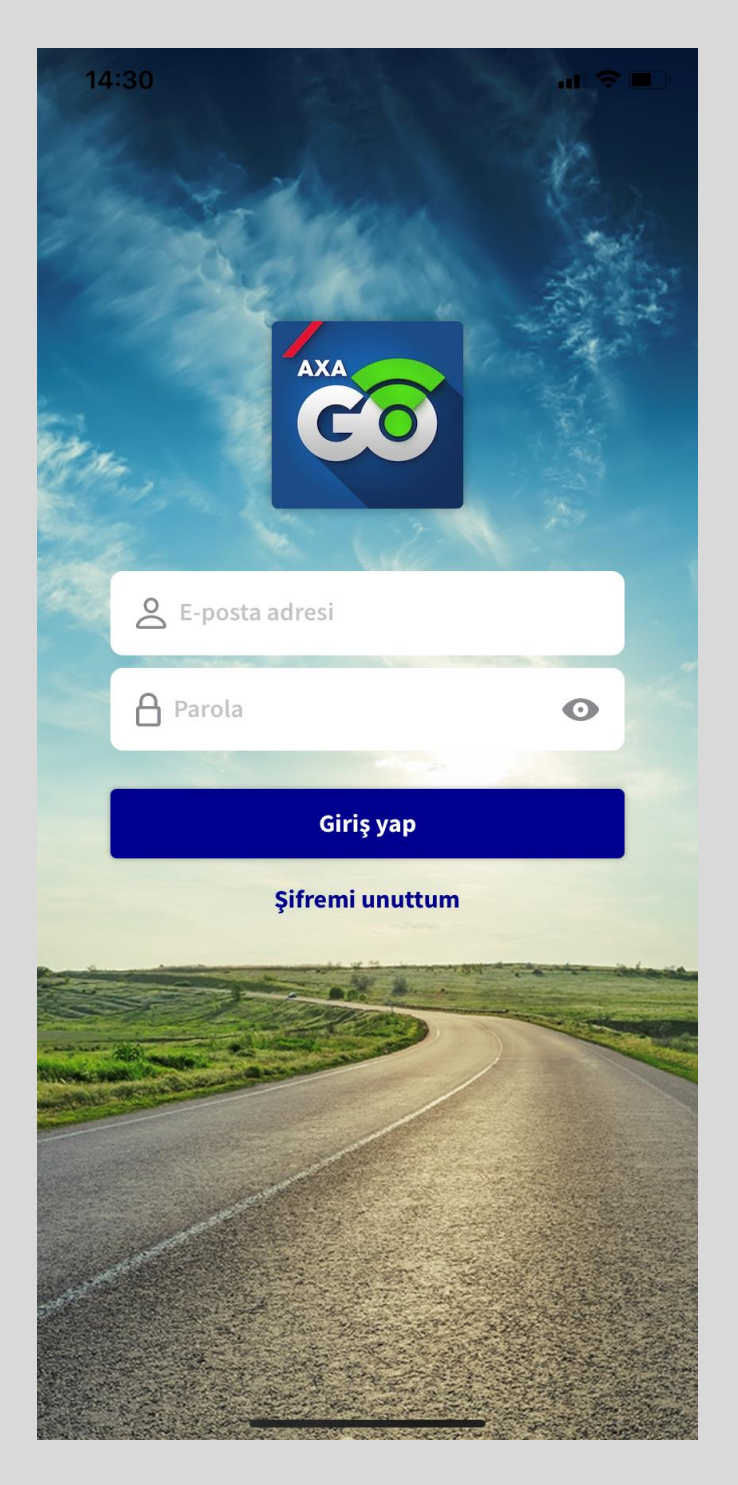

Uygulamayı açtığınızda, mail adresiniz ve parolanız ile uygulamaya giriş yapabilirsiniz.

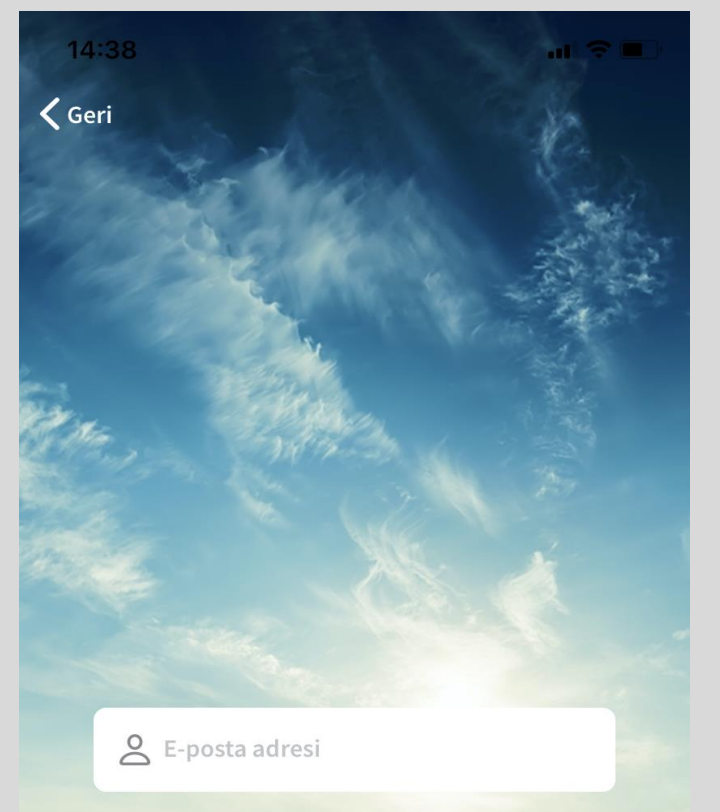

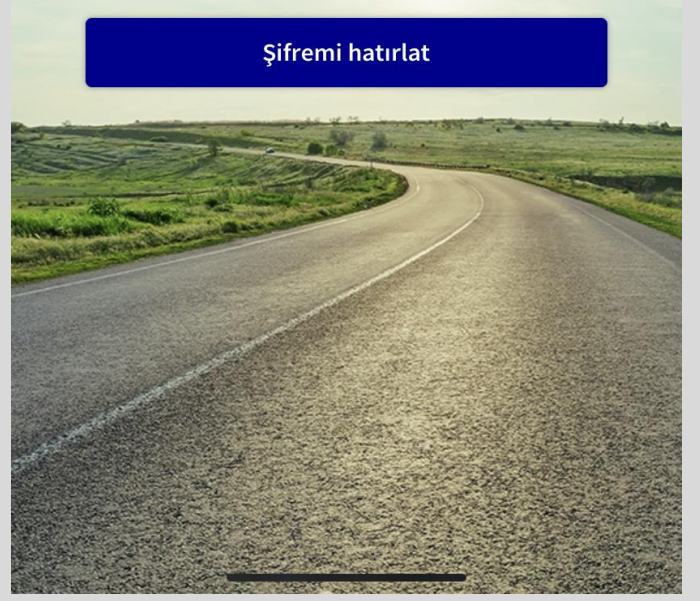

Şifrenizi unuttuysanız AXA GO uygulamasında kayıtlı e-posta adresinizi giriniz. Sistemde kayıtlı telefon numaranıza SMS olarak Şifre sıfırlama linki gönderilecektir.

### Merhaba Test Müşteri,

AXA GO uygulamasına giriş yapmak için kullanacağınız şifreyi aşağıdaki alandan oluşturabilirsiniz.

| AXA<br>COO             |  |  |
|------------------------|--|--|
| YENÎ ŞÎFRE             |  |  |
| Kullanıcı Adınız       |  |  |
| test@axasigorta.com.tr |  |  |
| Yeni Şifreniz          |  |  |
| Yeni Şifre (Tekrar)    |  |  |
| Kaydet                 |  |  |

SMS ile iletilen lınke giriş yaparak yeni şifrenizi oluşturabilirsiniz.

## Araçlar

Hangi aracınızın bilgileri ile ilerlemek istersiniz?

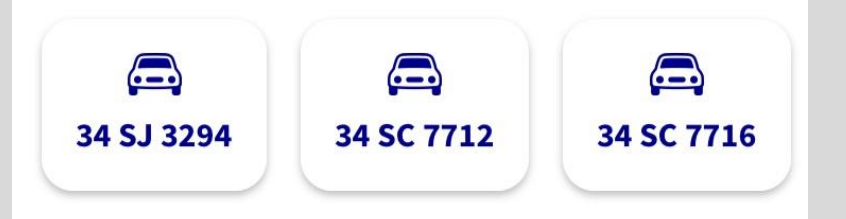

Çıkış yap

Giriş yaptıktan sonra birden fazla aracınız varsa araç seçim ekranına yönlendirilirsiniz. Araç seçtikten sonra sağ üstteki 'Devam et' butonuna dokunarak ilerleyebilirsiniz.

| -                |  |
|------------------|--|
| <br>$\mathbf{s}$ |  |
| - <b>T</b>       |  |

34 KZ 3709-

Aracı çoğunlukla kendiniz mi kulanıyorsunuz ?

Evet, bu aracı çoğunlukla ben kullanıyorum

Hayır, bu aracı çoğunlukla bir başkası kullanıyor

Araç seçiminden sonra bir defalığa mahsus 'Aracı çoğunlukla kendiniz mi kullanıyorsunuz ?' sorusunu cevaplamanız gerekmektedir.

14:50

| 14:43                                      |                                                                                      |                                       |   |
|--------------------------------------------|--------------------------------------------------------------------------------------|---------------------------------------|---|
|                                            | 34 KZ 3709-                                                                          | Devam et                              |   |
|                                            |                                                                                      |                                       |   |
|                                            |                                                                                      |                                       | _ |
| Aracı çoğunl                               | ukla kendiniz mi kulan                                                               | nyorsunuz ?                           | E |
| Aracı çoğunl<br>Evet, bu a                 | ukla kendiniz mi kulan<br>aracı çoğunlukla ben kullaı                                | niyorsunuz ?<br>niyorum               | E |
| Aracı çoğunl<br>Evet, bu a<br>Hayır, bu ar | ukla kendiniz mi kulan<br>aracı çoğunlukla ben kullaı<br>racı çoğunlukla bir başkası | niyorsunuz ?<br>niyorum<br>kullaniyor | E |

Bu aracı çoğunlukla siz kullanıyorsanız, 'Evet, bu aracı çoğunlukla ben kullanıyorum' seçeneğine dokunarak devam edebilirsiniz.

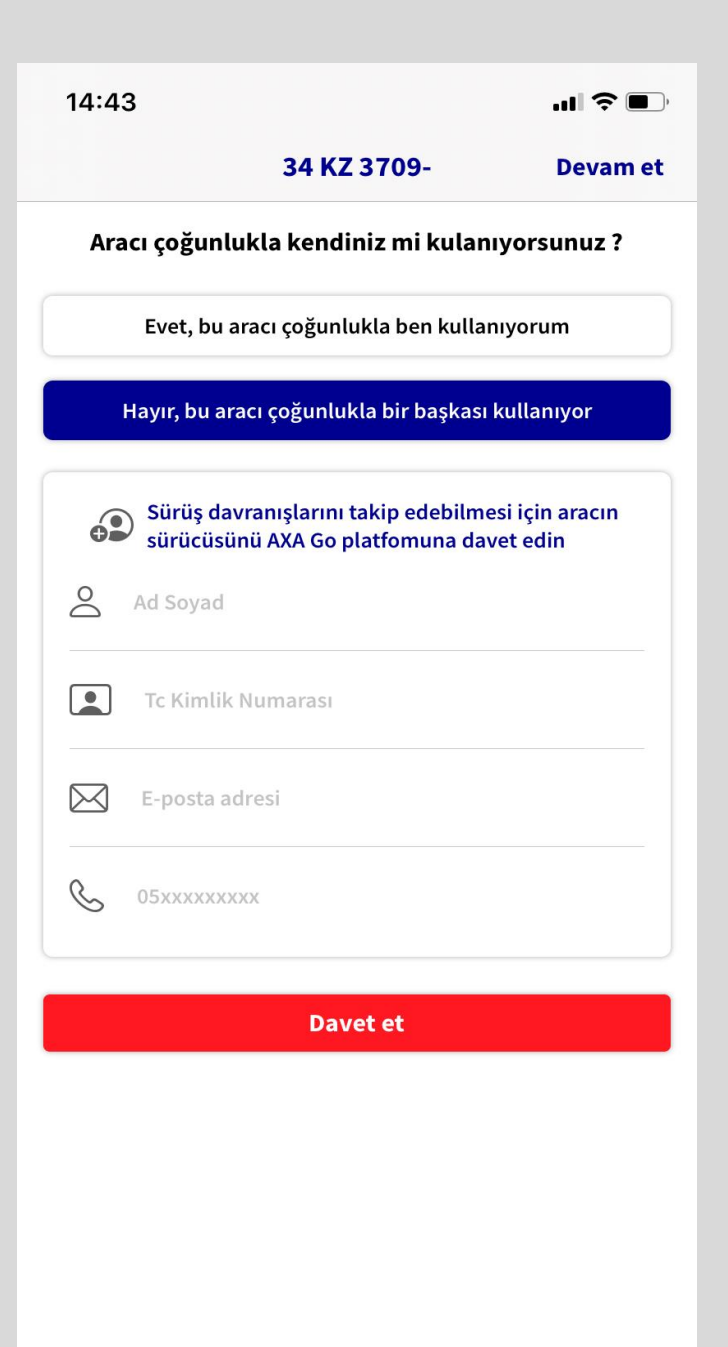

Bu aracı çoğunlukla bir başkası kullanıyorsa, 'Hayır, bu aracı çoğunlukla bir başkası kullanıyor' seçeceğine dokunarak aracı kullanacak sürücüyü AXA GO platformuna davet edebilirsiniz.

Sürüş davranışlarını takip etmek istediğiniz sürücünün ad soyad, Tc kimlik numarası, e-posta adresi ve telefon numarasını girdikten sonra 'Davet Et' butonuna dokunabilirsiniz.

Sürücü davet edildikten sonra hem siz hem de davet ettiğiniz sürücü sürüş bilgilerine ulaşabilecektir.

| 14:43 |             |          |  |
|-------|-------------|----------|--|
|       | 34 KZ 3709- | Devam et |  |
|       |             |          |  |
|       |             |          |  |

Aracı çoğunlukla kendiniz mi kulanıyorsunuz ?

Evet, bu aracı çoğunlukla ben kullanıyorum

Hayır, bu aracı çoğunlukla bir başkası kullanıyor

Seçim yaptıktan sonra sağ üstte beliren 'Devam et' butonuna dokunarak sürüşlerinizi takip etmeye başlayabilirsiniz.

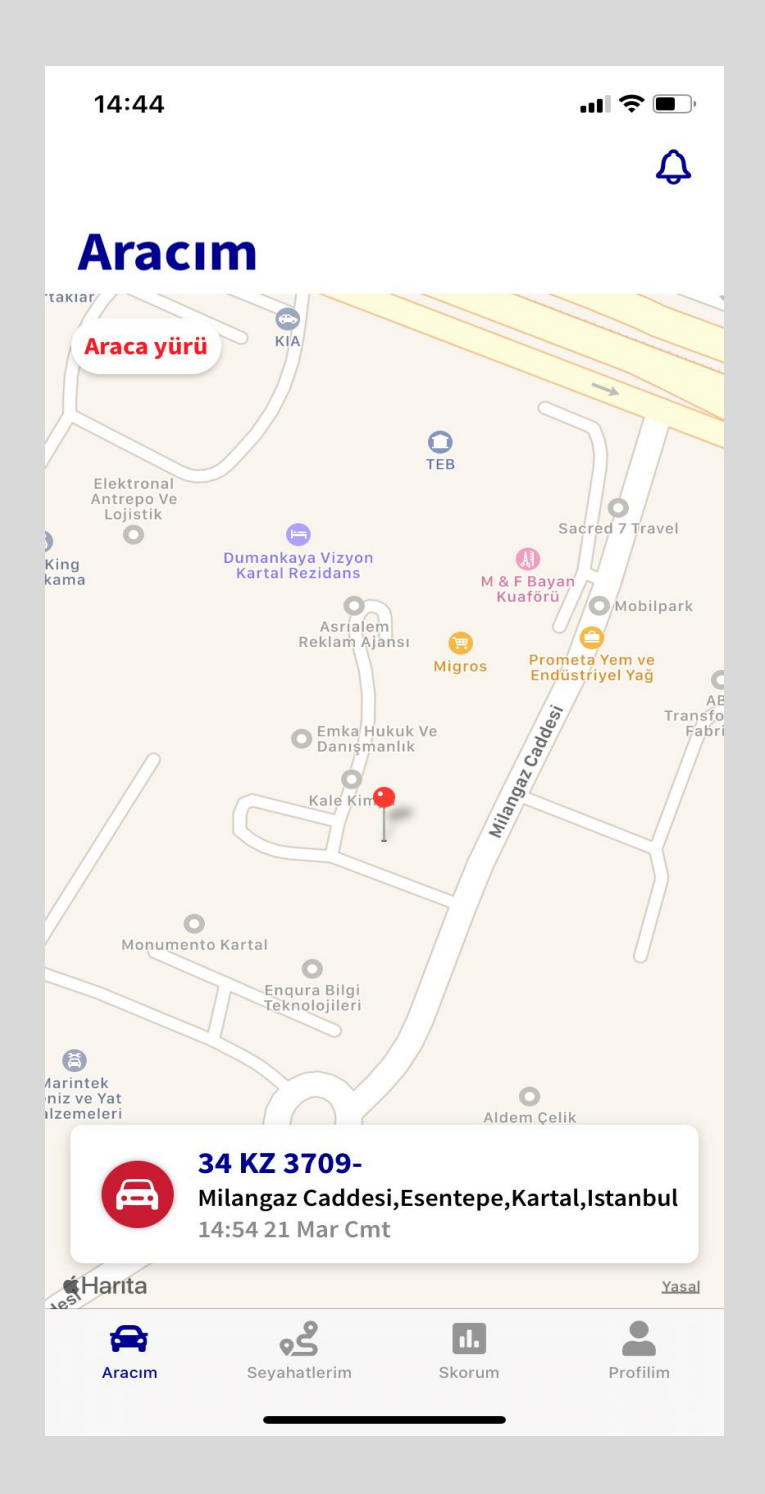

Aracım sekmesinde aracınızın anlık konumunu, plakasını, adresini ve son veri gönderdiği saati görebilirsiniz.

Sol üstteki 'Araca yürü' butonuna dokunarak aracın haritalar uygulaması üzerindeki konumunu görebilirsiniz.

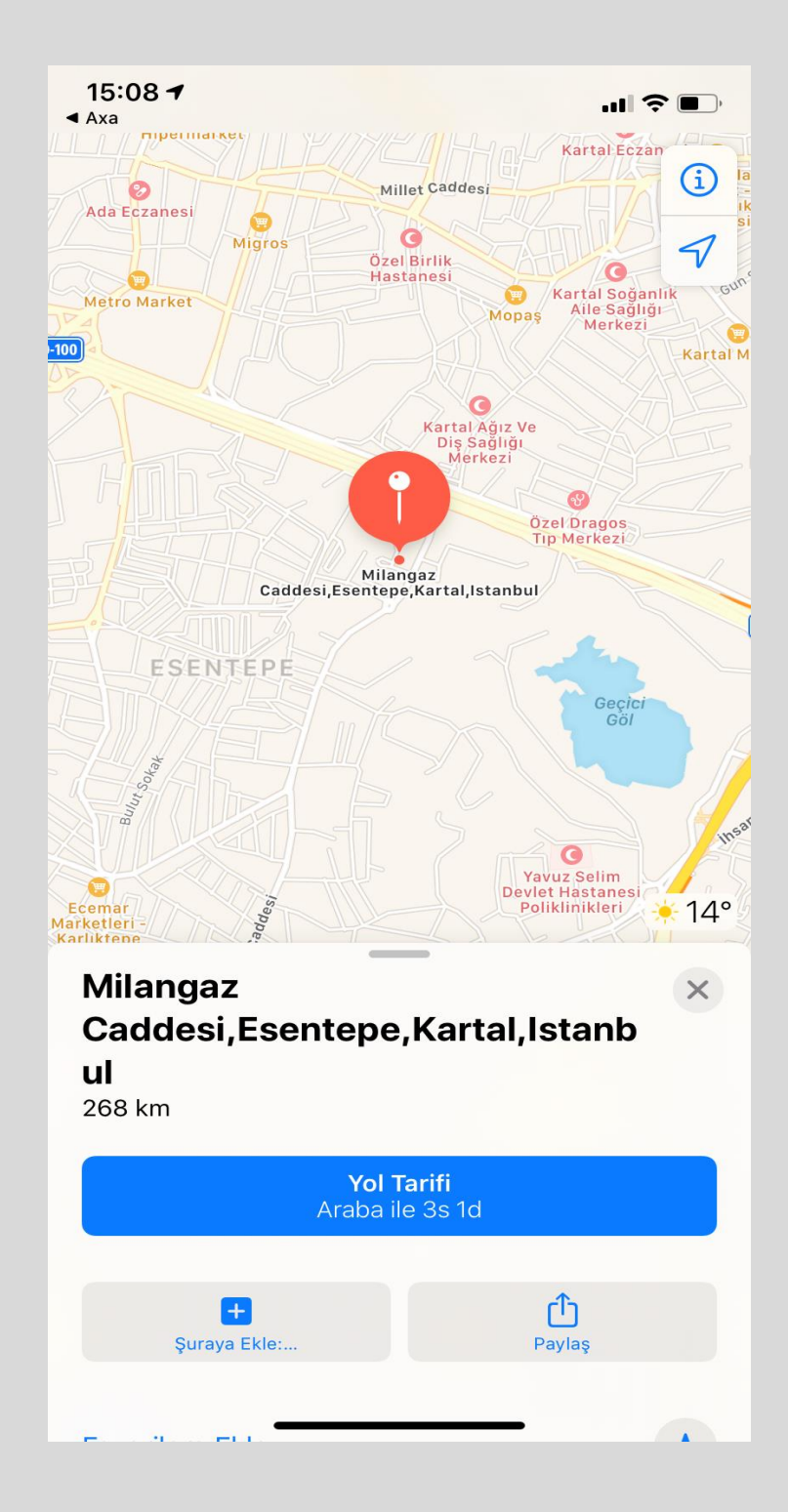

'Araca yürü' butonuna dokunarak aracın haritalar uygulaması üzerindeki konumunu ayrıntılı şekilde görebilirsiniz. 14:44

Δ

## Seyahatlerim

#### 16 Mar Pzt 2020

| <b>4</b><br>Seyahat                 | <b>39 km</b><br>Toplam Mesafe | 1sa Odk<br>Toplam Süre |   |
|-------------------------------------|-------------------------------|------------------------|---|
| 22:00 - 22:06                       |                               | 3 km 6 dk              |   |
| <ul> <li>Fenerlireis So</li> </ul>  | kak,Fenerbahçe,Kad            | diköy,Istanbul         | > |
| <ul> <li>Tanzimat Sok</li> </ul>    | ak,Göztepe,Kadiköy            | ,Istanbul              |   |
| 21:28 - 21:32                       |                               | 2 km 4 dk              |   |
| <ul> <li>Tanzimat Sok</li> </ul>    | ak,Göztepe,Kadiköy            | ,Istanbul              | > |
| Fenerlireis So                      | kak,Fenerbahçe,Kad            | diköy,Istanbul         |   |
| 19:03 - 19:26                       |                               | 16 km 23 dk            |   |
| <ul> <li>Esentepe Mh.</li> </ul>    | , Fahri Korutürk Cd 7         | 75-77, 34870 Istan     | > |
| <ol> <li>Tanzimat Sok</li> </ol>    | ak,Göztepe,Kadiköy            | ,Istanbul              |   |
| 08:52 - 09:19                       |                               | 18 km 27 dk            |   |
| <ul> <li>Server Iskit So</li> </ul> | okak,Göztepe,Kadik            | öy,Istanbul            | > |
| <ul> <li>Esentepe Mh.</li> </ul>    | , Fahri Korutürk Cd 7         | 75-77, 34870 Istan     |   |
|                                     |                               |                        |   |
| Aracim S                            | eyahatlerim S                 | Skorum Profilim        |   |

Seyahatlerim sekmesinde aracınızın geçmiş seyahatlerini gün bazında görebilirsiniz. Sağ alttaki tarih butonuna dokunarak farklı tarihlerde yapılan seyahatleri görüntüleyebilirsiniz.

Toplam seyahat sayısı, toplam mesafe ve toplam süre gibi bilgilere ulaşabilirsiniz. Her bir seyahatin mesafe ve süresini görebilir, üzerine dokunarak o seyahatin detayına gidebilirsiniz.

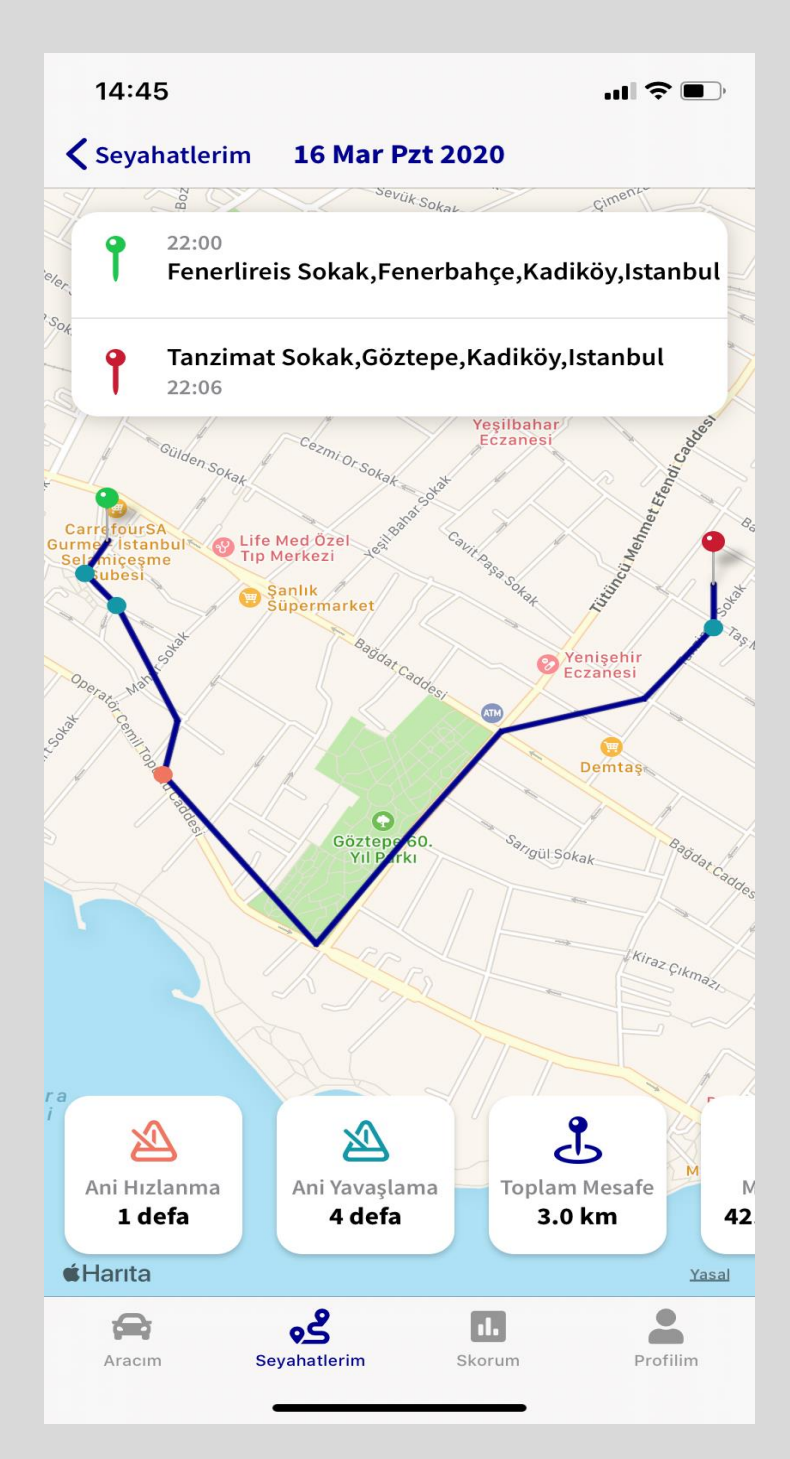

Seyahat detayında seyahat başlangıç noktası ve tarihi, seyahat bitişi ve tarihi, mesafe, maksimum hız, ortalama hız, varsa ani hızlanma, ani yavaşlama sayılarını görebilirsiniz.

Harita üzerinde seyahatin başlangıcı yeşil, bitişi kırmızı pin ile gösterilmektedir. Ani hızlanma ve ani yavaşlama noktaları da yuvarlak ikonlarla gösterilir.

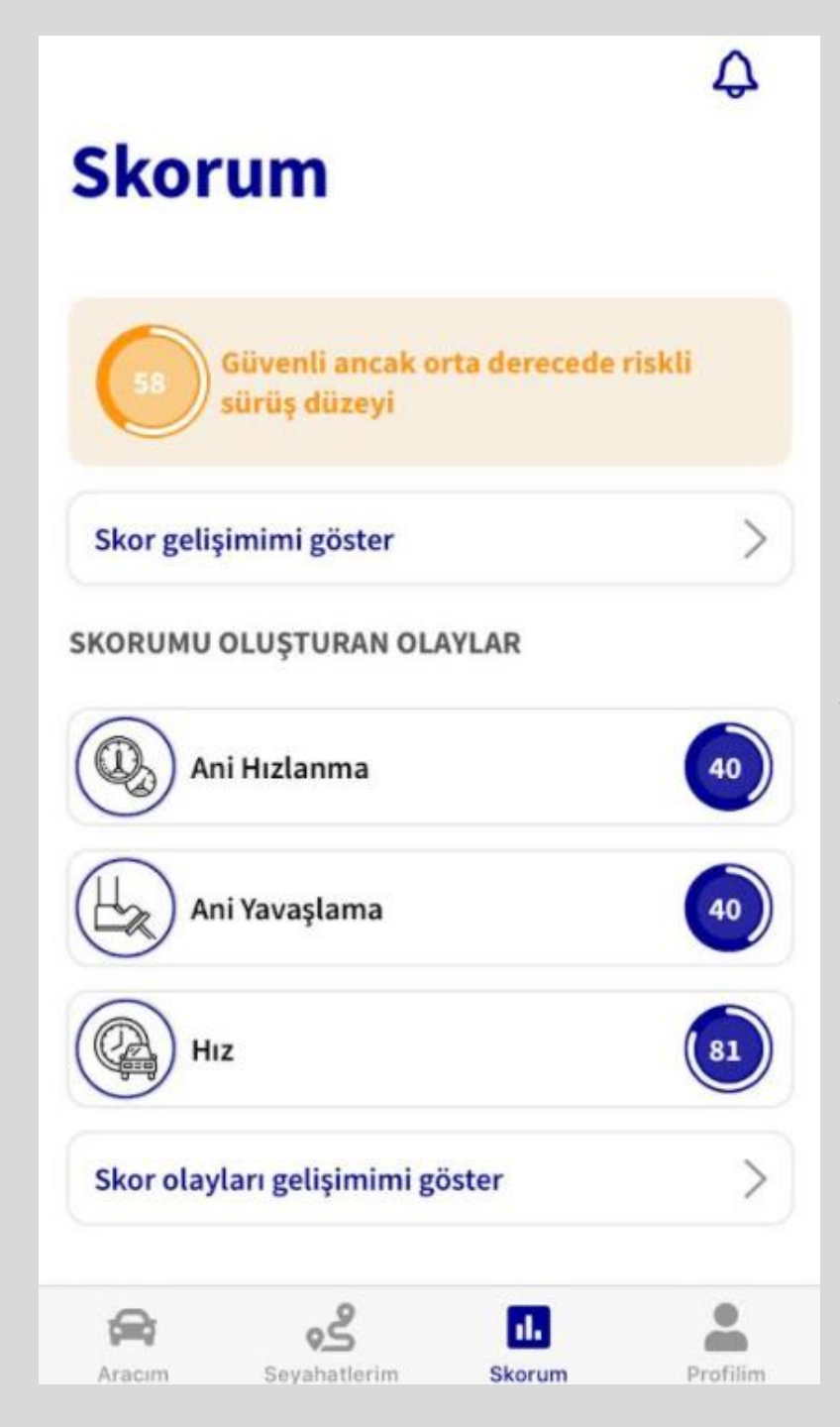

Skorum sekmesinde son ayda yapılan sürüşlerin yüzdelik skor puanı ve açıklaması bulunmaktadır. Skora etki eden 'Ani Hızlanma, Ani Yavaşlama ve Hız' gibi etkenlerinin yüzdesi gösterilmektedir.

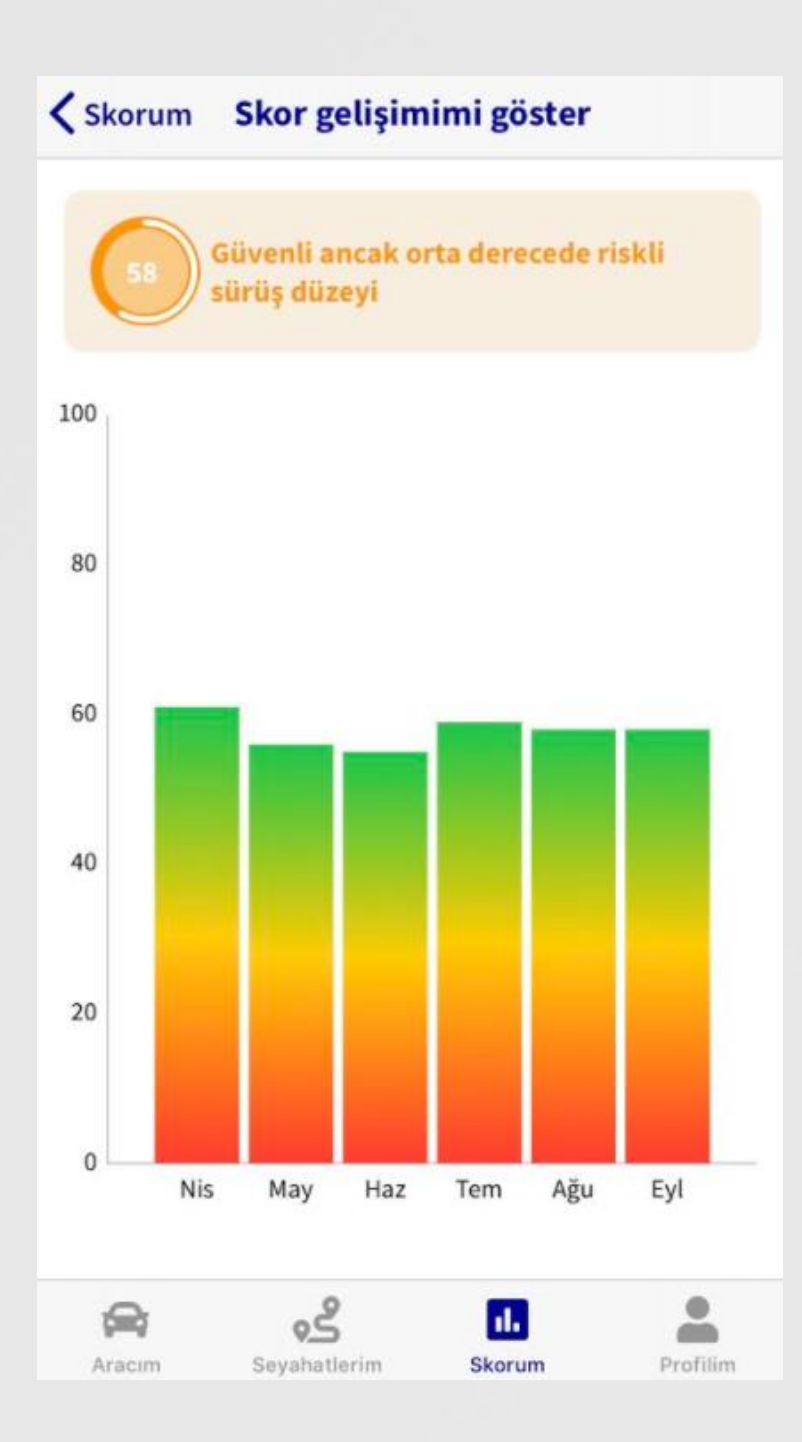

Skorum sekmesinde bulunan 'Skor gelişimimi göster' butonuna dokunulduğunda geçmiş aylarda yapılan sürüşlere ait skorlar listelenmektedir.

## **Korumu Oluşturan Olaylar**

#### Ani Hızlanma

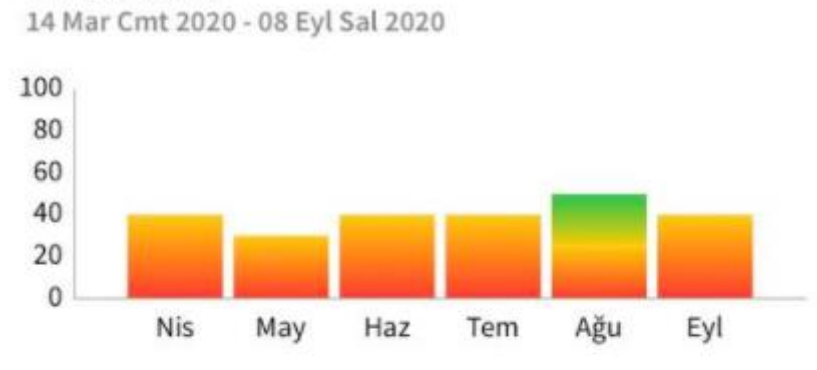

Ani Yavaşlama

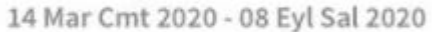

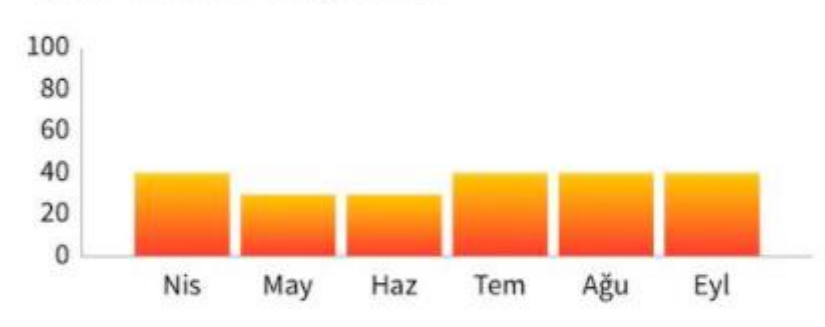

HIZ 14 Mar Cmt 2020 - 08 Eyl Sal 2020

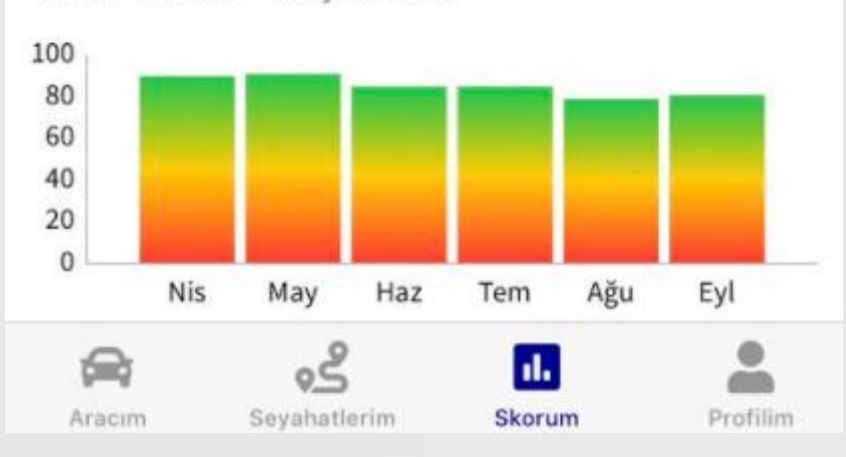

Skorum sekmesinde bulunan 'Skor olayları gelişimimi göster' butonuna dokunulduğunda sürüş skoruna etki eden 'Ani Hızlanma, Ani Yavaşlama ve Hız' parametrelerin geçmişi listelenmektedir.

#### 15:35

**...| ? ■**)

Çıkış yap

## Profilim

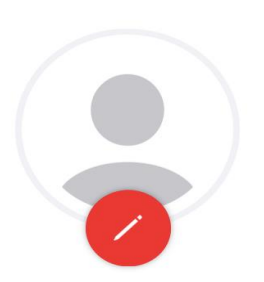

Yusuf Önder yusufonderder@gmail.com Profilim sekmesinde ad soyad, e-posta profil fotoğrafını görebilirsiniz. Fotoğrafın altında bulunan kalem ikonuna tıklayarak profil resminizi güncelleyebilirsiniz.

Sağ üstte bulunan 'Çıkış yap' butonu ile oturumunuzu sonlandırabilirsiniz.

Birden fazla aracınız varsa 'Araç değiştir' butonuna dokunarak farklı aracınızın bilgilerini görüntüleyebilirsiniz.

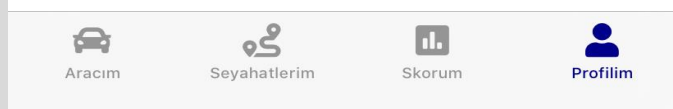

| 14:56      | atii 46 💷 |
|------------|-----------|
| < Profilim | Devam et  |

Hangi aracınızın bilgileri ile ilerlemek istersiniz ?

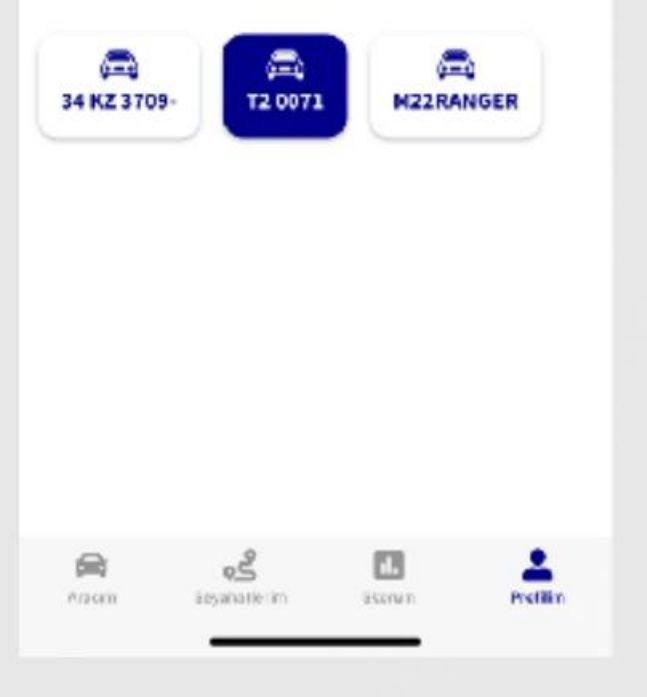

Araç seçim ekranında hesabınıza kayıtlı olan tüm araçları görebilir, farklı bir araç seçtikten sonra 'Devam et' butonuna dokunarak o aracın bilgilerini görüntüleyebilirsiniz.

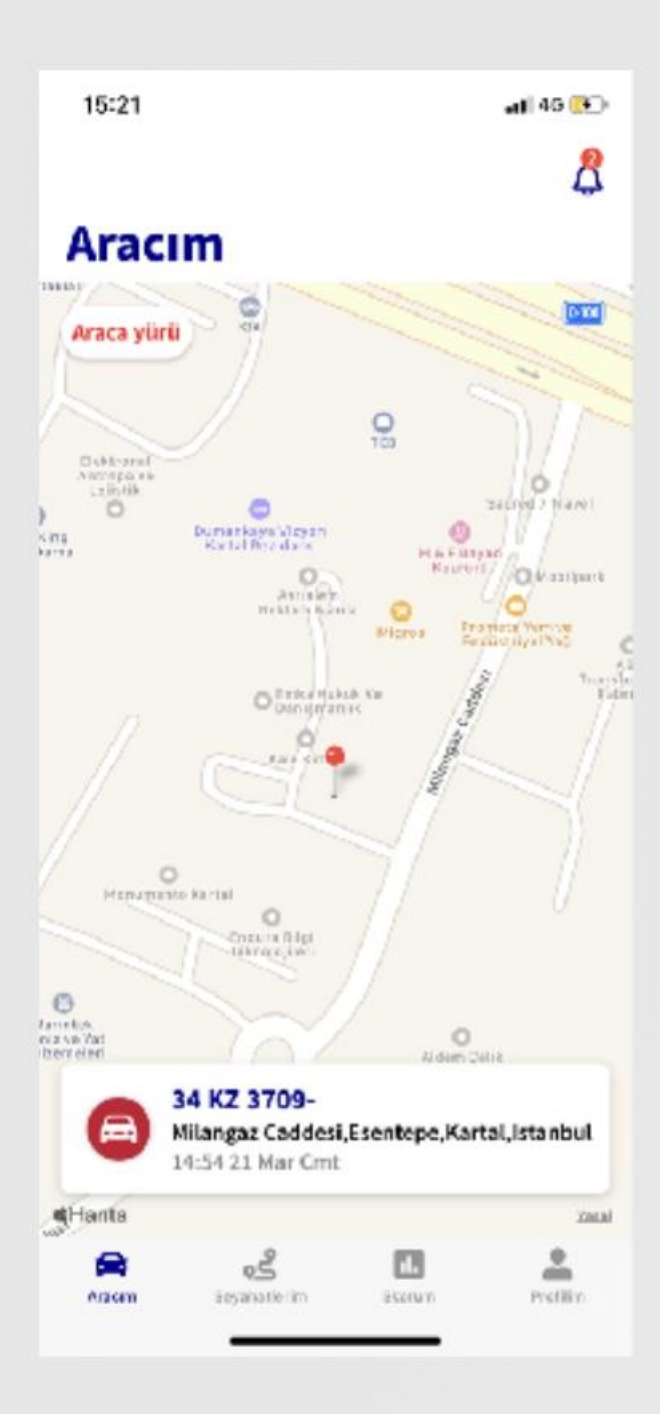

Sekmelerin bulunduğu ekranda sağ üstte bulunan zil ikonunda okunmayan bildirimlerin sayısı gözükmektedir.

Bildirimler'i görüntülemek için zil ikonuna dokununuz.

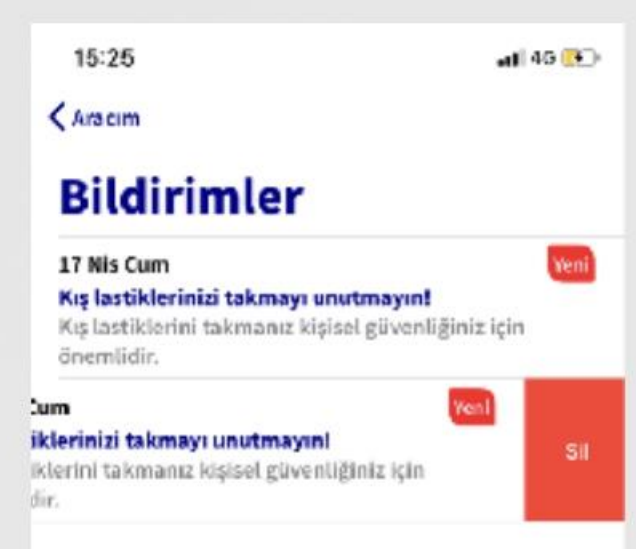

Aracam

20

Eestahatle im

Escourio

۰

ain.

Profilin

Bildirimler ekranında tüm bildirimleri görebilirsiniz. Bildirimler ekranında tüm bildirimleri görebilirsiniz. Okunmayan bildirimler sağ üstte 'Yeni' ibaresi ile gösterilir.